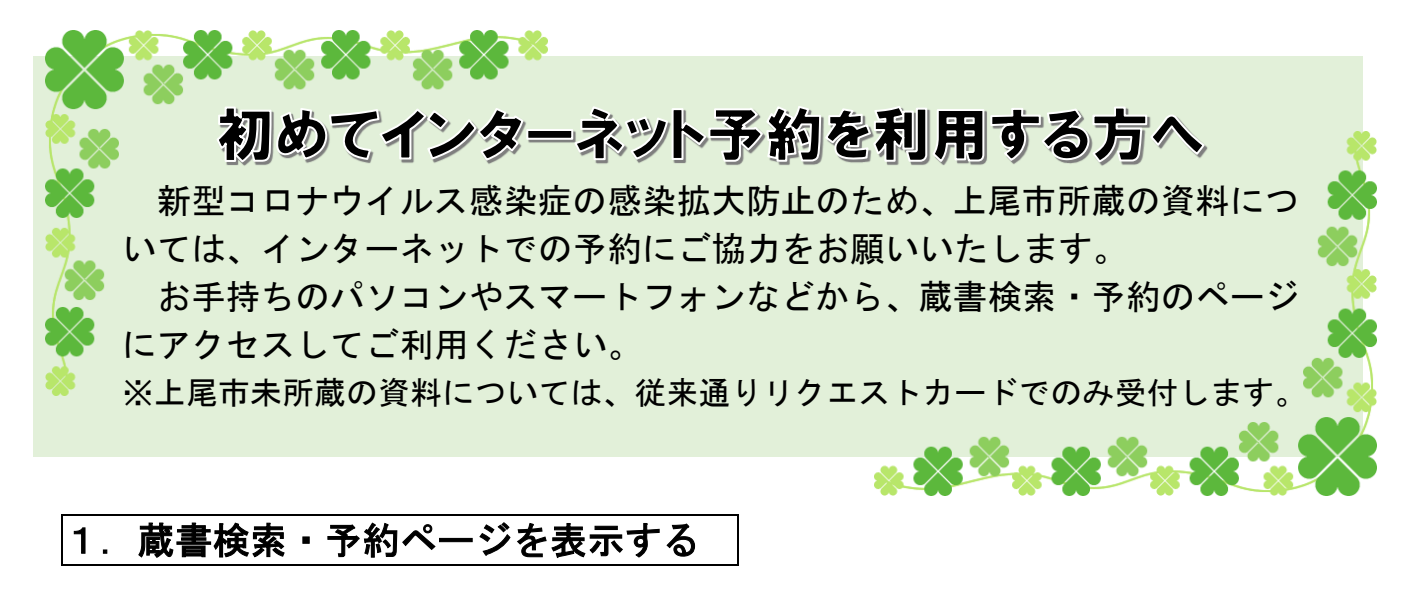

①お手持ちのパソコンやスマートフォンのインターネットで、「上尾市図書館」と検索する ②検索結果の中から、「上尾市図書館 - 上尾市 Web サイト」をクリックする ③蔵書検索・予約ページへのリンクをクリックする

<パソコン版>ページ左上にある「蔵書検索・予約」というアイコンをクリック

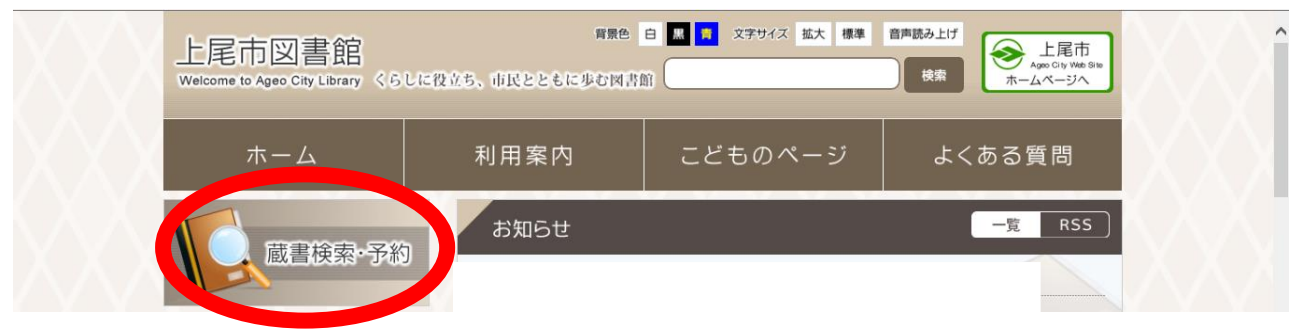

<スマホ版>ページ下部にあるスマホ版のリンクをクリック

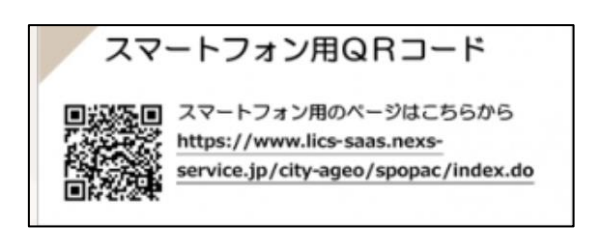

#### ④蔵書検索・予約ページが表示される

<パソコン版>

|                                                                  | 文字サイ                                   | ズの変更                     | ログイン情報             |          | 上民主应            |
|------------------------------------------------------------------|----------------------------------------|--------------------------|--------------------|----------|-----------------|
| 上尾市図書館 OPAC<br>Online Public Access Catalog                      | л                                      | 中 大                      | ロクアワトしています         | ログイン     | 工造印度            |
| のメインメニューの簡単検索                                                    |                                        |                          |                    |          |                 |
| 資料を探す メインメニュー                                                    |                                        |                          |                    |          | 図書館ホームペー        |
| > 簡 単 検 索                                                        |                                        |                          |                    |          |                 |
| > 詳しく探す タイトルと内容説明に                                               | 含まれるキーワードから検索                          | できます。                    |                    |          | キーワード検索         |
| 分類から探す 間にスペースを入れれ                                                | ば、いくつものキーワードで                          | 検索することがで                 | きます。               |          |                 |
| 新着資料から探す<br>絵売冬件                                                 |                                        |                          |                    |          | 0               |
| 貸出ベストから探す                                                        |                                        |                          |                    |          |                 |
| >予約ベストから探す キーワード                                                 |                                        | をす/                      | べて含む(and) 🗸        |          |                 |
| <ul> <li>&gt; 図書館おすすめから探す</li> <li>著 者</li> </ul>                |                                        | をす/                      | べて含む(and) ✔ 人名一覧   | ŧ.       |                 |
| )日本十進分類から探す<br>所被館                                               | ~                                      |                          |                    |          |                 |
| 雑誌を探す                                                            |                                        |                          |                    |          | 資料た切す           |
|                                                                  |                                        | i vientral recoverable r |                    |          | 具件 在床 9         |
| <ul> <li>&gt; 雑誌のジャンルから探す</li> <li>資料種別</li> <li>読 □ビ</li> </ul> | ; □ 児里凶者 □ 紙之店 □ 卿<br>デオ □ C D □ D V D | 工具科    洋香                | 」マンカ □ 育少牛 □ □ 般雑誌 | 5 [] 光里維 | トップ             |
| 利用照会                                                             |                                        |                          |                    |          |                 |
| > 新規パスワード登録                                                      |                                        | 検索する                     | <b>③</b> 検索        | 条件をクリア   | 詳細検索            |
| > 利用照会                                                           |                                        |                          |                    |          | at the local of |
| > 予約カート                                                          | ト尾市図書館トップペ                             | -≈  top                  | こどちよう              |          | 分類から探す          |

<スマホ版>

上尾市図書館 スマホ版

槍索

V 0772

O Ø

## 2. ログイン(利用者の認証)をする

・ログインすると、インターネット予約や利用状況の確認ができます。

・インターネット予約を利用するには、パスワード登録が必要です。

# ●パスワード登録がお済みの方

☆ご用意ください ・利用者番号(利用カードに印字されている10桁の番号) ・登録済みのパスワード

① ページ右上「ログイン」をクリックする

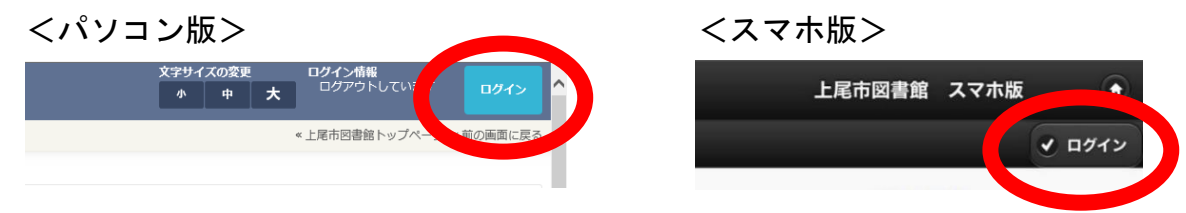

② 利用者番号(ハイフンは入力不要)・パスワードを入力し、ログインする

<u>※パスワードを忘れてしまった場合は、以下の「パスワード登録がお済みでない方」と同</u> <u>じ方法で、新しいパスワードを登録することができます。</u>

# ●パスワード登録がお済みでない方

☆ご用意ください ・利用者番号(利用カードに印字されている10桁の番号)

・半角英数字4~10桁のパスワード

・連絡用のメールアドレス

※メールアドレスがなくても登録は可能ですが、予約資料の受け渡し準備ができた際にご連絡を差し上げることができません。利用照会(→5ページ)から、ご自身で確認していただくことになります。

① 「新規パスワード登録」をクリックする

<パソコン版:画面左側 メインメニュー>

| Prinka                                                                       | ▶ 新規パスワード登録         |             |
|------------------------------------------------------------------------------|---------------------|-------------|
| 資料を探す                                                                        | メインメニュー » 新規パスワード登録 |             |
| >簡単検索                                                                        | (1)利用者の認証           |             |
| ▶ 詳しく探す                                                                      | 利用者認証を行います。         |             |
| 分類から探す                                                                       | お客様情報を入力して下さい。      |             |
| <ul> <li>新者負料から探す</li> <li>(1) (1) (1) (1) (1) (1) (1) (1) (1) (1)</li></ul> |                     |             |
| ) 貸出ベストから探す                                                                  | 利用者番号               |             |
| ) 予約ベストから探り                                                                  | <b>/</b> / 年日日      |             |
| > 図書館おすすめから探す                                                                | 至4万日                | 例)2009年3月1日 |
| <ul> <li>) 日本十進分類から探す</li> <li>) 日本十進分類から探す</li> </ul>                       | 電話番号                |             |
| 准語で採り                                                                        |                     |             |
| 2 雑誌ダイトルから採り<br>を対きのごにといわってす。                                                |                     |             |
| 7 雑誌のやや フルから採り                                                               |                     |             |
|                                                                              |                     | 上尾市図書館      |
|                                                                              |                     |             |

<スマホ版:画面下部>

| 予約ベスト     | O |
|-----------|---|
| 図書館おすすめ   | Ø |
| 雑誌タイトル    | Ø |
| 雑誌ジャンル    | Θ |
| 利用照会      |   |
| 利用照会      | Θ |
| サブメニュー    |   |
| お知らせ一覧    | Ø |
| 新規パスワード登録 | Θ |
| 図書曲の      | O |

2ページ

② 利用者番号(利用カードに印字されている数字10桁。ハイフンは入力不要)、生年月日、 登録の電話番号を入力する

<スマホ版>

| <パソコン版> |  |
|---------|--|
|---------|--|

|       |                                     | 利用者番号                                        |
|-------|-------------------------------------|----------------------------------------------|
| 利用者番号 | (半角数字10桁)                           | (半角数字10桁)<br>生年月日                            |
| 生年月日  | (西暦・半角数字8桁)<br>例)2009年3月1日→20090301 | (西暦・半角数字 8桁)                                 |
| 電話番号  | (半角数字)                              | 例) 2009年3月1日→20090301<br>電話番号                |
|       | ログインする キャンセル                        | (半角数字、ハイフン無し)<br>例) 999-0000-1111→9990000111 |
|       |                                     | 次へ進む                                         |

- ③ 登録したいパスワード(半角英数字4~10桁)を入力する
- ④ メールアドレス欄が空欄の場合には、新メールアドレスの欄に入力する※設定しない場合は、空欄のまま次に進んでください。

<パソコン版>

| ○新知パスワード登録                                       | < 上尾市回書館トップページ <前の) | 範疇に戻る |
|--------------------------------------------------|---------------------|-------|
| メインメニュー > 新規/(スワード登録 > 新規/(スワード                  | - 1018              |       |
|                                                  |                     |       |
| (2)(スワード開闢                                       |                     |       |
|                                                  |                     |       |
| 登録パスワード                                          | (半角英数字4~10桁)        |       |
| パスワード再入力                                         | (確認のため再入力)          |       |
| メールアドレス1                                         |                     |       |
| 喧メールアドレス                                         |                     |       |
| 紙メールアドレス                                         | (半角英数字)             |       |
|                                                  | (auxiii)            |       |
|                                                  |                     |       |
| 「「金田の御堂会はつみでに」でに合理する。                            |                     |       |
| 一学校の重要のもまという「ドレスに変更する<br>「登録酒み予約の連絡先もこのアドレスに変更する | 5                   |       |
|                                                  |                     |       |
|                                                  | 登録する キャンセル          |       |
|                                                  |                     |       |

<スマホ版>

| 上尾市図書館 スマホ版 🔹                 | <b>メールアドレス</b><br>旧メールアドレス |
|-------------------------------|----------------------------|
| (2)パスワード登録                    | 新メールアドレス                   |
| パスワードは半角英数字4~10桁で入力し<br>て下さい。 | (半角英数字)                    |
| バスワード                         |                            |
|                               | ✓ 今後の連絡先はこのアドレスに変更する       |
| (半角英数字4~10桁)                  | ✓ 登録済み予約の連絡先もこのアドレスに変更する   |
| パスワード再入力                      |                            |
|                               | ♥ 登録する                     |
| (確認のため再入力)                    |                            |

3ページ

⑤ これで登録は完了です。

ログインできていると、自分の利用者番号が画面上部に表示されます。

<パソコン版>

<スマホ版>

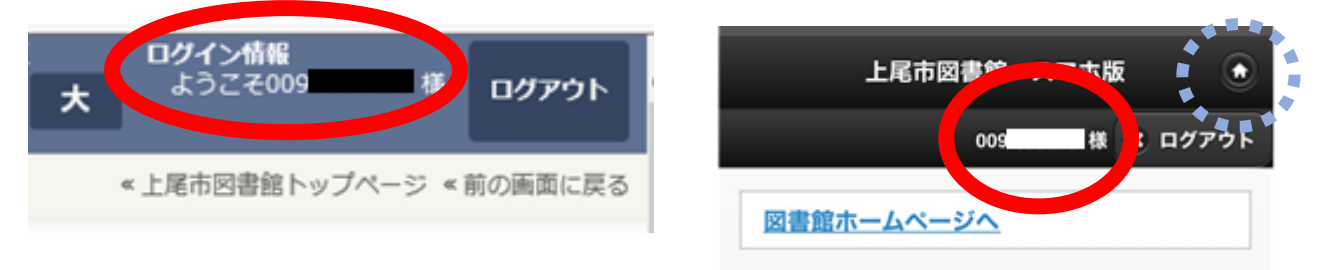

#### ※スマホ版では、画面右上の家のアイコンをクリックすると、最初の画面に戻ります。

#### 3. 資料を探す

・上尾市図書館全館(室)の蔵書(本や雑誌、CD、DVD、ビデオなどのAV資料)を検索することができます。

① キーワード・著者の検索ボックスに探したい事柄を入力し、検索ボタンをクリックする

<パソコン版>

| 検索条件  |                                                                        |
|-------|------------------------------------------------------------------------|
| キーワード | をすべて含む(and) 🗸                                                          |
| 著 者   | をすべて含む(and) V 人名一覧                                                     |
| 所蔵館   | ~                                                                      |
| 資料区分  | □図書 □ 雑誌 □ AV                                                          |
| 資料種別  | □一般書 □児童図書 □紙芝居 □郷土資料 □洋書 □マンガ □青少年 □一般雑誌 □<br>児童雑誌 □ビデオ □ C D □ D V D |
|       | 検索する                                                                   |

※所蔵館・資料区分・資料種別を絞り込むことで、より詳しく検索できます。 <スマホ版>

| 上尾市図書館、スマ  | 7.木版 🔶 | 上尾市図書館 スマホ版 | ٢      |
|------------|--------|-------------|--------|
|            | ✓ ログイン |             | マ ログイン |
| 図書館にし、ヘーンへ |        | 図書館ホームページへ  |        |
| キーワード検索    |        | キーワード検索     |        |
| 0          |        | 0           |        |
| 検索         |        | 検索          |        |
| 資料を探す      |        | 資料を探す       |        |
| トップ        | Ø      | トップ         | 0      |
| 詳細検索       | O      | 詳細検索        | 0      |

※より詳しく調べたい場合は、「詳細検索」もご利用ください。

### 4. 利用照会

- ・ログインした状態で、パスワード・メールアドレスの変更や利用状況(予約中・貸出中の 資料など)を確認することができます。
- ① 「利用照会」をクリックする

<パソコン版 画面左側 メインメニュー>

| 上尾市図書館 OPAC   | Access Catalog              | ≪上尾市図書館トップページ ≪前の画面に戻る    |
|---------------|-----------------------------|---------------------------|
|               | メインメニュー »利用照会               |                           |
| ,のメインメニュー     |                             |                           |
| 資料を探す         | メインメ (2)確認・変更内容の選択          |                           |
| ▶簡単検索         | (2) パスワードの変更                | 登録されているパスワードの変更が行えます。     |
| ▶ 詳しく探す       |                             |                           |
| 分類から探す        | > メールアドレスの登録変更              | 登録されているメールアドレスの登録変更が行えます。 |
| 新若資料から探す      |                             |                           |
| > 貸出ベストから探す   | > 貸出中一覧                     | 現在貸出中の資料の一覧が閲覧できます。       |
| > 予約ベストから探す   |                             | 現在又約40~約10~15~1015~キャオ    |
| > 図書館おすすめから探す |                             | 現在予約中の資料の一先が開発とさより。       |
| > 日本十進分類から探す  | > 予約確保一覧                    | 予約で準備ができた資料が閲覧できます。       |
| 雑誌を探す         |                             |                           |
| > 雑誌タイトルから探す  | <ul> <li>お気に入り一覧</li> </ul> | お気に入りに登録した資料の一覧が閲覧できます。   |
| ₩इव्          |                             |                           |
| 利用照会          |                             |                           |
| > 利用照会        | ト尾市間                        | 図書館トップページ  TOP  こどもよう     |
|               |                             |                           |
|               |                             |                           |

<スマホ版 画面下部>

| 貸出ペフト    | 0 | 上尾市図書館 スマホ版 🔸 |
|----------|---|---------------|
| дш. v.r. | 0 | 001 W × ログアウト |
| 予約ベスト    | O | 利用服会メニュー      |
| 図書館おすすめ  | 0 | 寶出中一覧 🗧       |
| 雑誌タイトル   | 0 | 予約中一覧         |
| 雑誌ジャンル   | 0 | 予約確保中一覧       |
| 利用照会     |   | パスワード変更 🗧     |
| 利用照会     | 0 | メールアドレス登録変更   |
|          |   | お気に入り一覧 🗧     |

・予約中の資料の確認をしたいとき

「予約中一覧」画面にはまだご用意のできていない本が、「予約確保一覧」画面には受け 渡しのご用意ができている本が表示されます。

※返却した資料については、感染拡大防止対策のため、返却処理に時間を要する場合が あり、反映に時間がかかることがあります。ご了承ください。

# 5. インターネット予約をする

・上尾市に所蔵がある資料は、インターネット予約をすることができます。

① ログインした状態で、借りたい資料を検索する

② 予約したい資料が表示されたら「カートに入れる」をクリックする

<パソコン版>

| 上尾市図書館 OPAC                                        |                             | 文字サイズの変更<br>小 中 <b>大</b> | ロ <b>グイン情報</b><br>ようこそ009<br>様 | <b>ログアウト</b>    |
|----------------------------------------------------|-----------------------------|--------------------------|--------------------------------|-----------------|
| PERCERG                                            | 🔎 詳細情報です。                   |                          | « 上尾市図書館トップページ                 | «前の画面に戻る        |
| 資料を探す                                              | メインメニュー > 簡 単 検 索 > 一覧 > 詳細 |                          |                                |                 |
| >簡単検索                                              | 選択したタイトルの詳細情報です             |                          |                                |                 |
| ▶ 詳しく探す                                            | 行いたい処理をクリックしてください。          |                          |                                |                 |
| 分類から探す                                             |                             |                          |                                |                 |
| > 新着資料から探す                                         | │ 〒 予約カート                   |                          |                                |                 |
| ▶ 貸出ベストから探す                                        | 5録登                         | されている資料はありませ             | h.                             |                 |
| >予約ベストから探す                                         |                             |                          |                                |                 |
| > 図書館おすすめから探す                                      |                             | わるお気に入                   | neina                          | Va on Philippin |
| <ul> <li>) 日本十進分類から探す</li> <li>Miltingt</li> </ul> | 《前の計和<br>73 1 127           | UT AD AD AD AD AD AD     | 51070108                       | 八のヨー和コン         |
| ##10021x9<br>) 雑誌タイトルから探す                          |                             |                          |                                |                 |

<スマホ版>

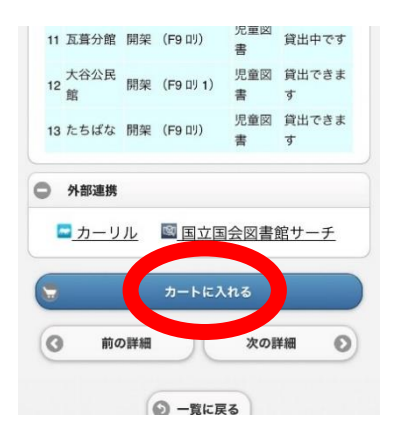

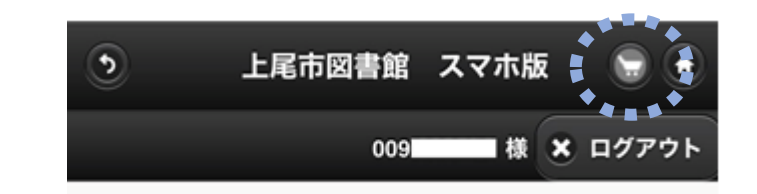

「カートに入れる」をクリックすると、「予約カートに 追加しました」というメッセージが表示されます。 そのまま予約に進みたい場合は、画面右上の「カート」 のマークをクリックしてください。

③ 「予約する」をクリックする

<パソコン版>

| 🔎 詳細情報です。                                          |              | « 上尾市図          | 唐館トップページ        | «前の画面に戻る | シ 上尾市図書館 スマホ                                 | 版 🕞 🕤     |
|----------------------------------------------------|--------------|-----------------|-----------------|----------|----------------------------------------------|-----------|
| メインメニュー »一覧 »詳細                                    |              |                 |                 |          | 009 <b>10001</b> #                           | ま 🗙 ログアウト |
|                                                    |              |                 |                 |          | 予約カート<br>予約カートに下記資料が入って                      | います。      |
| 予約カート                                              | のカートに下記資料が入っ | っています           |                 |          | <b>ハリー・ボッターと賢者の石</b><br>[「ハリー・ポッター」シリーズ] [1] |           |
| 区分         タイトル           図書         ハリー・ポッターと賢者の石 | 著者           | 出版者<br>東京 : 静山社 | 出版年<br>1999年12月 | 取消取消     | 区分図書<br>著者:J.K.ローリング/作<br>出版者:東京:静山社         | 😧 取消      |
|                                                    | 予約する別別       | の資料を探す          |                 | カートをクリア  | 出版年:1999年12月<br>予約する                         | Ø         |

<スマホ版>

④ 受取場所、連絡方法(E-МаіІまたは連絡不要)を指定して「次に進む」

※連絡不要を選択した場合は、ご自身で予約状況を確認してください。

(5ページ参照「利用照会」-「予約確保一覧」)

| <パソコン版>                                                                                    | <スマホ版>                                                                                     |
|--------------------------------------------------------------------------------------------|--------------------------------------------------------------------------------------------|
| ○ 内容を確認してください。 <上尾市回書館トップページ <前の画                                                          | 電に戻る 子約情報入力                                                                                |
| メインメニュー » 一覧 » 詳細<br>(2)情報の入力                                                              | 予約情報を入力してください。メールでの<br>連絡は、事前にメールアドレスを登録する<br>必要があります。                                     |
| 91 NJ                                                                                      |                                                                                            |
| ・ハリー・ホッターと資産の石     お名前     の09     単     受取場所(宅配は対象者のみです)     ご連絡方法     ビー相副目:     マ       | <ul> <li>・ハリー・ボッターと賢者の石</li> <li>[「ハリー・ボッター」シリーズ] [1]</li> <li>お名前</li> <li>009</li> </ul> |
| 回書館より                                                                                      | ご連絡方法                                                                                      |
| メールアドレスを登録されていない場合、ご連絡方法は『連絡不要』になります。ご自身で予約状況をご確認くだ<br>さい。連絡が必要な方はメールアドレス登録を行ってから予約してください。 | E-Mail:                                                                                    |
| 次に進む                                                                                       | 上尾図書館<br>◇ 次に進む                                                                            |
|                                                                                            | ③ 予約カートに戻る                                                                                 |

⑤ 予約した内容を確認し、「予約する」をクリックする

| <パン | ノコン | ·版> |
|-----|-----|-----|
|-----|-----|-----|

<スマホ版>

入力内容を修正する

Ø

|                        |            | コ、小方に入口は豊臣                |
|------------------------|------------|---------------------------|
| ンメニュー > 一覧 > 詳細 > 予約認証 |            | 入力内容に間違いがないか確認してくださ<br>い。 |
| (3)情報の確認               |            |                           |
|                        |            | タイトル                      |
| タイトル                   |            | ・ハリー・ポッターと賢者の石            |
| ・ハリー・ポッターと賢者の石         |            | [「ハリー・ポッター」シリーズ] [1]      |
|                        |            | お名前                       |
| お名前 009 様              |            | 009 截 截                   |
| 受取場所(宅配は対象者のみです) 上尾回書館 |            |                           |
| ご連絡方法 E-Mail・          |            | ご連絡方法                     |
| 予約する                   | 予約をやめる     | E-Mail:                   |
|                        |            | 受取場所                      |
| 上尾市図書館トップページ   T       | OP   こどもよう | 上尾図書館                     |
|                        |            |                           |
|                        |            | <ul> <li>予約する</li> </ul>  |

⑥ <パソコン版のみ>「予約完了」をクリックして終了 ※スマホ版は、予約完了のメッセージが表示されて終了です。

<パソコン版>

<スマホ版>

| ○利用者番号を入力してください。                    | ≪上尾市回書館トップページ ≪前の画面に戻る |               |
|-------------------------------------|------------------------|---------------|
| メインメニュー > 一覧 > 詳細 > 予約認証            |                        |               |
| (4)予约受付完了                           |                        |               |
| ご連絡方法をE-Mailにされた方は、予約資料の準備          | ができ次第、メールでご連絡いたします。    |               |
| タイトル                                |                        | 予約登録完了        |
| <ul> <li>ハリー・ボッターと賢者の石</li> </ul>   |                        |               |
| お名前 009 編<br>受取場所(宅記は対象者のみです) 上尾回書館 |                        | 予約の登録が完了しました。 |
| ご連絡方法 E-Mail:                       | -                      |               |
| 予約完了                                |                        |               |
| 上尾市回書館トップページ   TOI                  | >   こどもよう              |               |

こんな時は・・・

- ・検索してみたが、思うように検索結果が出てこない。
   →著者名や、タイトルなどが間違って入力されている可能性があります。
   ひらがなでの検索や、短い言葉での検索を試してみてください。
- ・利用者番号・パスワードに誤りがあるというメッセージが出る。
  - →利用者番号は半角の数字を入力してください。
    - また、ハイフンは入力不要ですので、連続した10桁の数字を入力してください。
- ・スマートフォンではなく携帯電話でも、蔵書検索できるか。
   →携帯電話でも蔵書検索・予約等は可能ですが、新規パスワード登録はできません。
   また、通信料がかかる可能性がありますので、ご了承の上、ご利用ください。

★操作方法など、分からないことがある場合には、上尾市図書館へお問い合わせください。